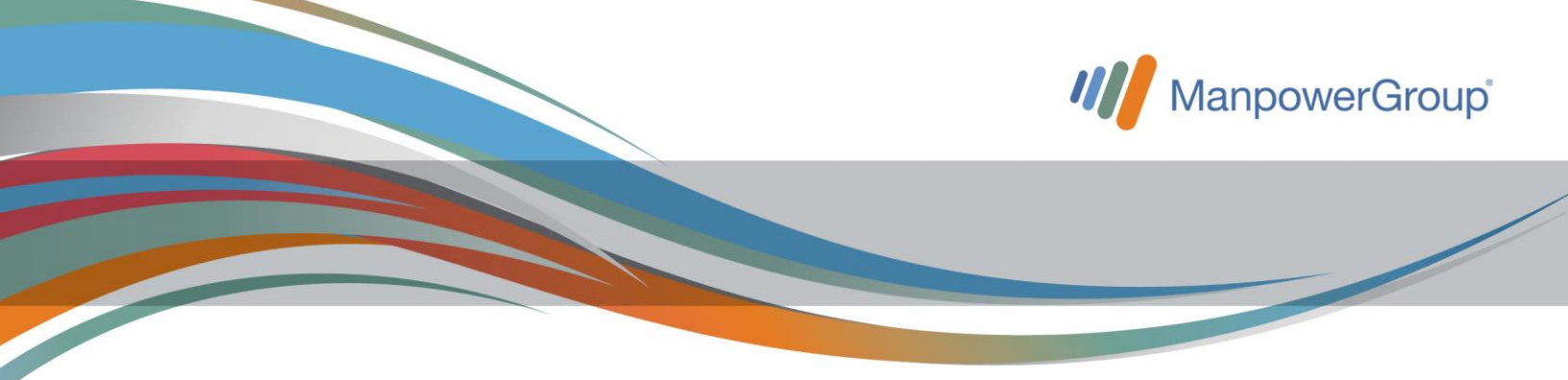

## ¿Cómo solicitar tu cambio de cuenta a través del Portal de Asociados?

En ManpowerGroup trabajamos constantemente para mejorar tu experiencia haciendo más sencillas y ágiles tus solicitudes; por ello en esta ocasión te indicamos cómo solicitar tu cambio de cuenta bancaria, ya no tendrás que enviar tu identificación y carta de solicitud de cambio de cuenta, ¡solo necesitas tu estado de cuenta o contrato bancario!

Consulta video tutorial: D https://youtu.be/Kp2aVrsZhZ8

## Sigue los 3 sencillos pasos:

1.Ingresa al Portal de Asociados <u>http://comunidad.manpowergroup.com.mx/Login</u>, da clic en la sección "Mis Gestiones", apartado "Cambio de Cuenta Bancaria"

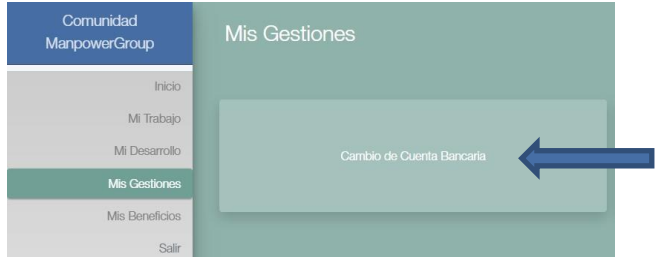

2. Elige el banco al que realizarás tu cambio y sube tu estado de cuenta o contrato bancario donde se visualice la cuenta o en el caso de Citibanamex la clabe interbancaria.

| Comunidad<br>ManpowerGroup     | Cambio de Cuenta Bancaria<br>Realiza el cambio o actualización de tu cuenta bancaria        | ٢                |
|--------------------------------|---------------------------------------------------------------------------------------------|------------------|
| Inicio                         | de una forma más rápida.                                                                    |                  |
| Mi Trabajo                     |                                                                                             |                  |
| Mi Desarrollo                  | Banco*                                                                                      |                  |
| Mis Gestiones                  | Selecciona una opción                                                                       | •                |
| Mis Beneficion                 | Contrato "                                                                                  |                  |
|                                | Selecciona un archivo                                                                       | Buscar           |
| Salr                           | Noto vaño máximo del archiro 2MB. Extensiones permitidas: .jpg / .jpeg / .png / .bmp / .pdf |                  |
| Roaction Movel para Associados | T                                                                                           | Solicitar Cambio |

Nota: las extensiones permitidas para subir el documento son: jpg / .jpeg / .png / .png / .pdf y un tamaño de archivo de 2MB.

3. Valida tu identidad con un token (código) que se enviará a tu correo electrónico (mismo con el que ingresaste al portal) ¡Y listo! Será generado un ticket de atención con un tiempo máximo de respuesta de 24 horas.

| Se ha ei<br>su cuen | tviado un código de verificación a su correo electrónico, al ingresarlo autoriza la solicitud del cambio<br>ta bancaria. |
|---------------------|----------------------------------------------------------------------------------------------------|
| Código              | de Verificación*                                                                                                    |
|                     |                                                                                                    |
|                     |                                                                                                    |

Puedes dar seguimiento a tu solicitud desde el mismo apartado "Cambio de Cuenta Bancaria" donde se marcará el estatus cerrado una vez que haya concluido el proceso; adicional te llegará el cierre de ticket a tu correo electrónico donde además podrás calificar nuestro servicio en una sencilla encuesta.